Filo VX アカデミック版インストールのトラブルシューティングです。 下記を参考にインストールを行ってください。

- 1. <u>Windows 8 OS のセキュリティでブロックされる</u>
- 2. 「別のバージョンの製品が・・・」とメッセージが表示される
- 3. 「お使いの Wondiws OS は 64bit 版です・・・」とメッセージが表示される
- 4. 「この製品は x64 プラットフォーム用に設計されています・・・」とメッセージが表示される
- 5. ユーザー登録ができない

上記リンク先の情報でもインストールがうまくいかない場合は、下記窓口までお問合せください。

## 株式会社 スペック・システム

## サービス窓口

電話:044-750-0151(代表)

平日 10:00~17:00

- 1. Windows 8 OS のセキュリティでブロックされてしまう
- Windows 8 OS で、インストール時に以下のメッセージが表示された場合は、同じ画面上の「詳細情報」をクリックします。

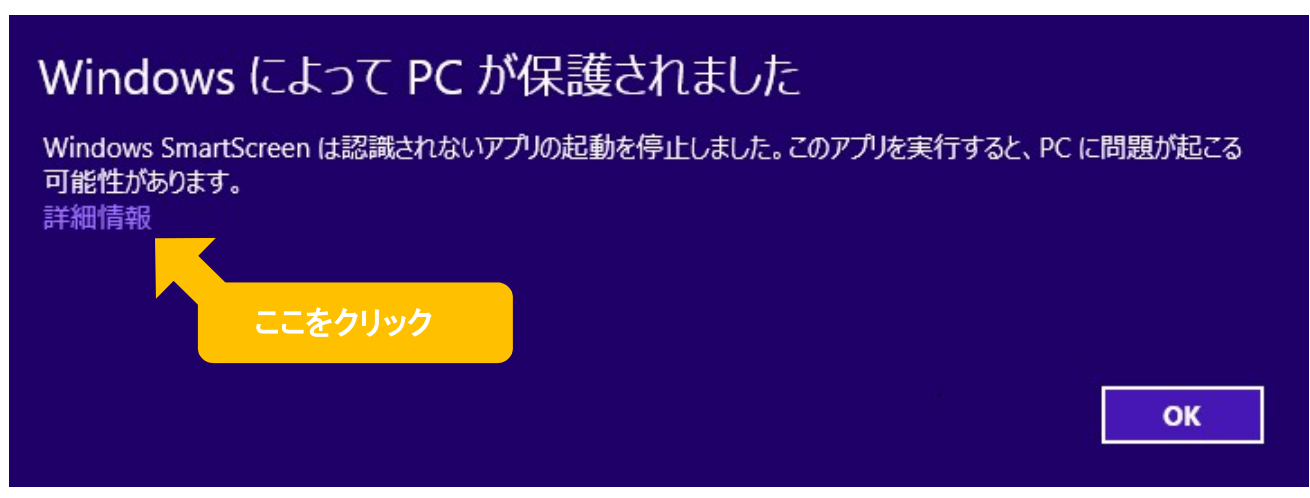

② 「実行」ボタンをクリックすると、インストールを再開します。

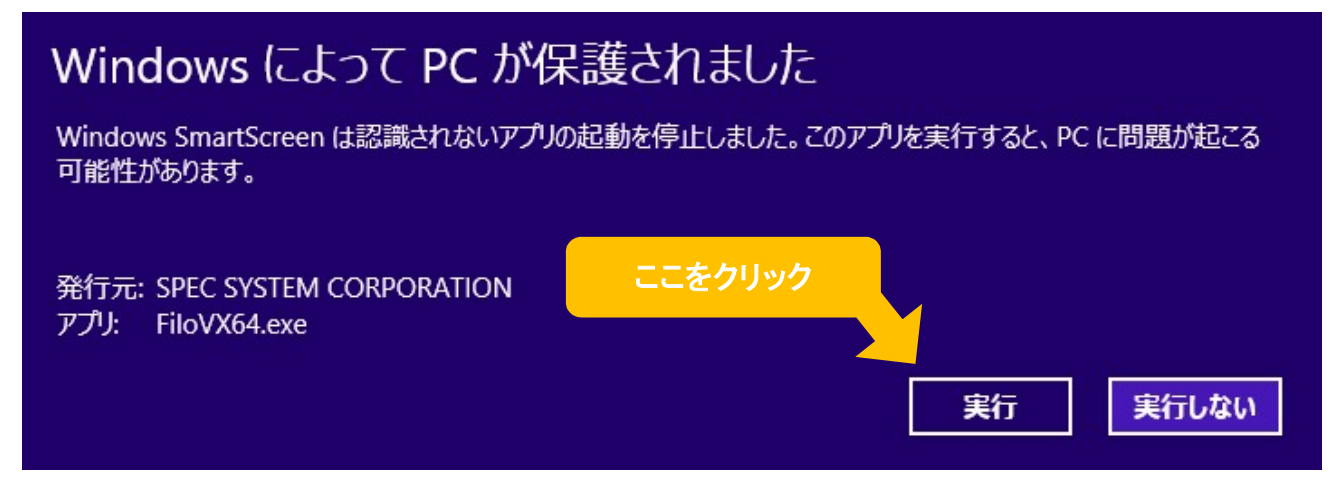

- 2. 「別のバージョンの製品が・・・」とメッセージが表示される
- ① Filo VX アカデミック版 (Version 1.0.0)をインストール済みの場合、以下のメッセージが表示されます。

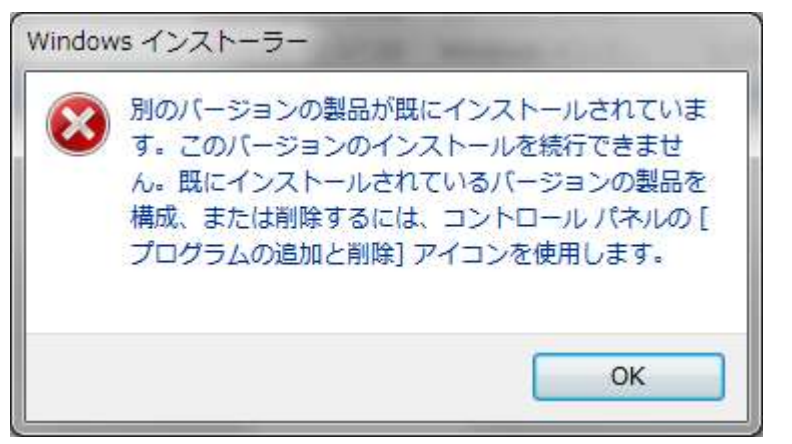

② Windows の「スタート」→「コントロールパネル」→「プログラム」→「プログラムのアンインストール」を選択し、一覧中の「Filo VX」を右クリック→「アンインストール」を選択して一旦アンインストールを行います。

| <ul> <li></li></ul>                                            | ペネル → プログラム → プログラムと機能                                    |                  |  |
|----------------------------------------------------------------|-----------------------------------------------------------|------------------|--|
| ファイル(F) 編集(E) 表示(V)                                            | ツール(T) ヘルプ(H)                                             |                  |  |
| コントロール パネル ホーム<br>インストールされた更新プロ<br>グラムを表示<br>Windows の機能の有効化また | プログラムのアンインストールまたは変更<br>プログラムをアンインストールするには、一覧からプログラム<br>す。 |                  |  |
| 100AG2211                                                      | 名前                                                        | サイズ              |  |
|                                                                |                                                           | 680 MB<br>664 MB |  |
|                                                                | FiloVX アンインストール(U)                                        | 841 MB           |  |
|                                                                |                                                           | 16.0 MB          |  |

③ アンインストール完了後、再度、ダウンロードしたインストーラーを実行してください。

※2014 年 6 月 14-15 日の春季合同学会にて DVD を無料配布致しました。

| 【Version.1.0.0 からの変更点】             |  |
|------------------------------------|--|
| ・CT 値計測機能の追加                       |  |
| ・Sagittal/Coronal フレームの初期画像表示サイズ変更 |  |
| ・その他バグ修正                           |  |

3. 「お使いの Wondiws OS は 64bit 版です・・・」とメッセージが表示される

以下のメッセージが表示された場合は、ダウンロードサイトより「Filo VX アカデミック版(64bit)」をダウンロードして、イン ストールしてください。

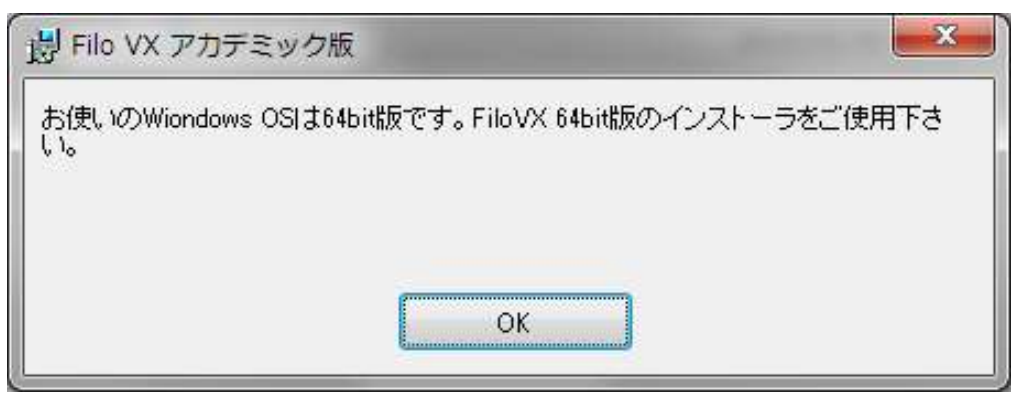

4. 「この製品は x64 プラットフォーム用に設計されています・・・」とメッセージが表示される

以下のメッセージが表示された場合は、ダウンロードサイトより「Filo VX アカデミック版(32bit)」をダウンロードして、イン ストールしてください。

| Filo VX ア | 'カデミック版 セットアップ                                                                        | <b>.</b> |
|-----------|---------------------------------------------------------------------------------------|----------|
| Â         | この製品は x64 プラットフォーム用に設計されていますが、Intel に<br>インストールしようとしています。製造元から正しいセットアップを<br>入手してください。 |          |
|           | ок                                                                                    |          |

※32bit OS に対して、64bit 版インストーラーを実行した場合に表示されます。

5. ユーザー登録ができない

ユーザー登録が出来ない場合でも、ソフトウェアのインストールには問題ありません。

ユーザー登録は任意ですが、ご登録頂ける方はお名前、所属を記入の上、下記アドレスまで送付頂けますと幸いです。

宛先: Filo@specsystem.co.jp